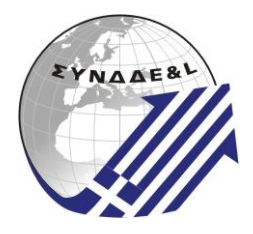

### ΣΥΝΔΕΣΜΟΣ ΕΠΙΧΕΙΡΗΣΕΩΝ ΔΙΕΘΝΟΥΣ ΔΙΑΜΕΤΑΦΟΡΑΣ & ΕΠΙΧΕΙΡΗΣΕΩΝ LOGISTICS ΕΛΛΑΔΟΣ

Τηλ.: 210 9317 941, 2

e-mail: <u>contact@synddel.gr</u>

gr <u>www.synddel.gr</u>

Ν. Σμύρνη, 30/1/2025

# Ενημερωτική Επιστολή Νο 15/2025

Αφορά: ΑΑΔΕ app

Αγαπητοί συνάδελφοι,

Σας επισυνάπτουμε δελτίο τύπου της Ανεξάρτητης Αρχής Δημοσίων Εσόδων (ΑΑΔΕ) μαζί με εγχειρίδιο χρήσης αναφορικά με την εφαρμογή "myDATAapp", η οποία αποτελεί την ψηφιακή εφαρμογή της ΑΑΔΕ για φορητές συσκευές, που επιτρέπει την ψηφιακή έκδοση και διαβίβαση παραστατικών στην πλατφόρμα myDATA.

Σύμφωνα με την ΑΑΔΕ, έχει σχεδιαστεί για να διευκολύνει επαγγελματίες και επιχειρήσεις στην καθημερινή τους λειτουργία, προσφέροντας μια ασφαλή και αποδοτική πλατφόρμα για την εκπλήρωση των φορολογικών υποχρεώσεων.

Μία από τις λειτουργικές δυνατότητες της νέας εφαρμογής είναι "η έκδοση παραστατικών on-the-go: Άμεση δημιουργία και αποστολή παραστατικών 24X7, εξοικονομώντας χρόνο και κόστος, ενώ παράλληλα έχει προβλεφθεί η δυνατότητα έκδοσης Ψηφιακών δελτίων αποστολής"

Με φιλικούς χαιρετισμούς

Νίκος Αργυρίδης Πρόεδρος Δ.Σ. Βασίλης Ηλιάδης Γενικός Γραμματέας Δ.Σ.

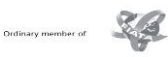

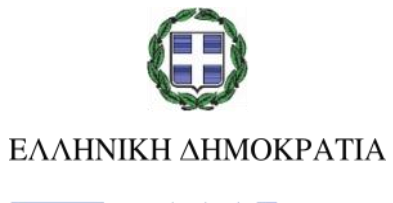

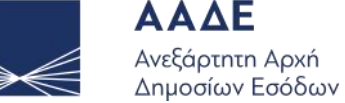

Αθήνα, 28 Ιανουαρίου 2025

#### ΔΕΛΤΙΟ ΤΥΠΟΥ

### ΑΑΔΕ: myDATAapp, η νέα εφαρμογή για άμεση και εύκολη έκδοση παραστατικών από το κινητό

Το myDATAapp, η νέα εφαρμογή της Ανεξάρτητης Αρχής Δημοσίων Εσόδων για κινητές συσκευές, παρουσιάστηκε σήμερα σε συνέντευξη τύπου από τον Διοικητή της ΑΑΔΕ, Γιώργο Πιτσιλή. Χαιρετισμό απηύθυναν επίσης ο Υπουργός Εθνικής Οικονομίας και Οικονομικών, Κωστής Χατζηδάκης, ο Υφυπουργός Εθνικής Οικονομίας και Οικονομικών, Χρίστος Δήμας, ο Υφυπουργός Ψηφιακής Διακυβέρνησης, Κωνσταντίνος Κυρανάκης και ο Γενικός Γραμματέας Πληροφοριακών Συστημάτων και Ψηφιακής Διακυβέρνησης, Δημοσθένης Αναγνωστόπουλος.

Η νέα mobile εφαρμογή σχεδιάστηκε για να διευκολύνει τις επιχειρήσεις στην καθημερινή τους λειτουργία, καθώς:

- αποτελεί ένα ολοκληρωμένο, φιλικό και εύχρηστο εργαλείο για την έκδοση παραστατικών και Δελτίων Αποστολής μέσω φορητών συσκευών,
- επιτρέπει τη διαχείριση πελατών και την παρακολούθηση των οικονομικών δεδομένων με βάση τις ανάγκες κάθε επιχείρησης,
- ευθυγραμμίζεται πλήρως με το ισχύον νομοθετικό πλαίσιο (Α. 1138/2020, Α. 1123/2024, Ν. 4308/2014).

Ο Κωστής Χατζηδάκης εξήρε την προσπάθεια ψηφιοποίησης που συντελείται από την Ανεξάρτητη Αρχή, τονίζοντας: «Το myDATAapp είναι ένα ακόμη σύγχρονο εργαλείο στην φαρέτρα της ΑΑΔΕ που θα συνδράμει αποτελεσματικά στη συντονισμένη προσπάθεια για την καταπολέμηση της φοροδιαφυγής και την ενίσχυση της φορολογικής συμμόρφωσης».

Ο Χρίστος Δήμας επίσης συνεχάρη την ΑΑΔΕ, υπογραμμίζοντας ότι το myDATAapp αποτελεί ένα πολύτιμο εργαλείο για τις ελληνικές επιχειρήσεις, που απλοποιεί τις διαδικασίες και ενισχύει την ανταγωνιστικότητά τους. «Είμαστε βέβαιοι ότι η νέα εφαρμογή θα συμβάλλει στην καταπολέμηση της φοροδιαφυγής και στη δημιουργία ενός πιο δίκαιου επιχειρηματικού περιβάλλοντος», τόνισε χαρακτηριστικά. ο Υφυπουργός Ψηφιακής Διακυβέρνησης, Κωνσταντίνος Κυρανάκης, επεσήμανε ότι η φιλοξενία των εφαρμογών της ΑΑΔΕ στο Κυβερνητικό Νέφος Δημοσίου Τομέα (G-Cloud), που διαχειρίζεται η Γενική Γραμματεία Πληροφοριακών Συστημάτων Δημόσιας Διοίκησης, συμβάλλει στην παροχή πιο γρήγορων, ασφαλών και αξιόπιστων ψηφιακών υπηρεσιών προς τους πολίτες. «Αυτή η συνεργασία αποτελεί ένα σημαντικό βήμα προς την απλούστευση των διαδικασιών και την εξυπηρέτηση των αναγκών των πολιτών και των επιχειρήσεων».

Ο Γενικός Γραμματέας Πληροφοριακών Συστημάτων και Ψηφιακής Διακυβέρνησης Δημοσθένης Αναγνωστόπουλος, εξήρε επίσης τη συνεργασία μεταξύ του Υπουργείου Ψηφιακής Διακυβέρνησης και της ΑΑΔΕ τονίζοντας ότι η νέα εφαρμογή αποτελεί ένα ακόμη ορόσημο στην ψηφιοποίηση των συναλλαγών που διευκολύνει την καθημερινότητα των φορολογούμενων.

Ο Γιώργος Πιτσιλής τόνισε, μεταξύ άλλων: «Το myDATAapp είναι κάτι πολύ περισσότερο από μια εφαρμογή. Είναι ένας στρατηγικός σύμμαχος για τις επιχειρήσεις που εξοικονομεί χρόνο και κόστος, αυξάνει την παραγωγικότητά τους, και διευκολύνει την οικειοθελή συμμόρφωση. Θέτουμε ένα ακόμα νέο πρότυπο στην ψηφιακή διακυβέρνηση, απλοποιώντας τις διαδικασίες προς όφελος του επιχειρείν».

To myDATAapp προσφέρει ένα ευρύ φάσμα λειτουργιών, σχεδιασμένων για να απλοποιήσουν τις καθημερινές διαδικασίες των επιχειρήσεων:

- Έκδοση παραστατικών on-the-go: Άμεση δημιουργία και αποστολή παραστατικών 24X7, εξοικονομώντας χρόνο και κόστος, ενώ παράλληλα έχει προβλεφθεί η δυνατότητα έκδοσης Ψηφιακών δελτίων αποστολής.
- Διαχείριση πελατολογίου: Οργάνωση του πελατολογίου, επιτρέποντας την καταχώριση και επεξεργασία όλων των απαραίτητων πληροφοριών των πελατών.
- Αναλυτικά στατιστικά: Παροχή ολοκληρωμένης εικόνας της επιχείρησης με πλήθος αναφορών για έσοδα, έξοδα και άλλους σημαντικούς δείκτες, υποστηρίζοντας τη λήψη επιχειρηματικών αποφάσεων.
- Προσαρμογή στις ανάγκες της επιχείρησης: Εξατομικευμένη εμπειρία χρήσης, επιτρέποντας την επιλογή γλώσσας (Ελληνικά και Αγγλικά) και θέματος (ενεργοποίηση σκοτεινής λειτουργίας για άνετη χρήση σε συνθήκες χαμηλού φωτισμού)
- Ασφάλεια πρώτα: Προστασία των δεδομένων των επιχειρήσεων με πολλαπλά επίπεδα ασφάλειας, όπως κωδικός PIN και βιομετρική αναγνώριση.

**ΠΡΟΣΟΧΗ: Απαραίτητη προϋπόθεση** για τη χρήση της εφαρμογής myDATAapp είναι η δημιουργία **Φιλικών Κωδικών** μέσω της εφαρμογής **myDATAusers**, στην ψηφιακή πύλη myAADE (myaade.gov.gr), στη διαδρομή *Εφαρμογές > Δημοφιλείς Εφαρμογές > myDATA > Φιλικοί κωδικοί και εξουσιοδοτήσεις myDATAusers*. Η εφαρμογή myDATAapp είναι ήδη διαθέσιμη στα Stores και μπορείτε να την αποκτήσετε άμεσα μέσω:

App Store (για συσκευές με λογισμικό iOS – iPhone):

https://apps.apple.com/us/app/mydataapp/id6738956327

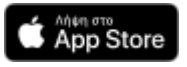

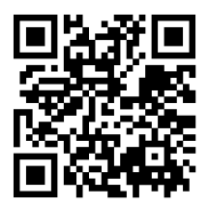

Google Play Store (για συσκευές με λογισμικό Android):

https://play.google.com/store/apps/details?id=gr.aade.mydataapp

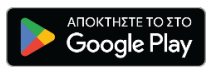

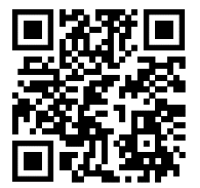

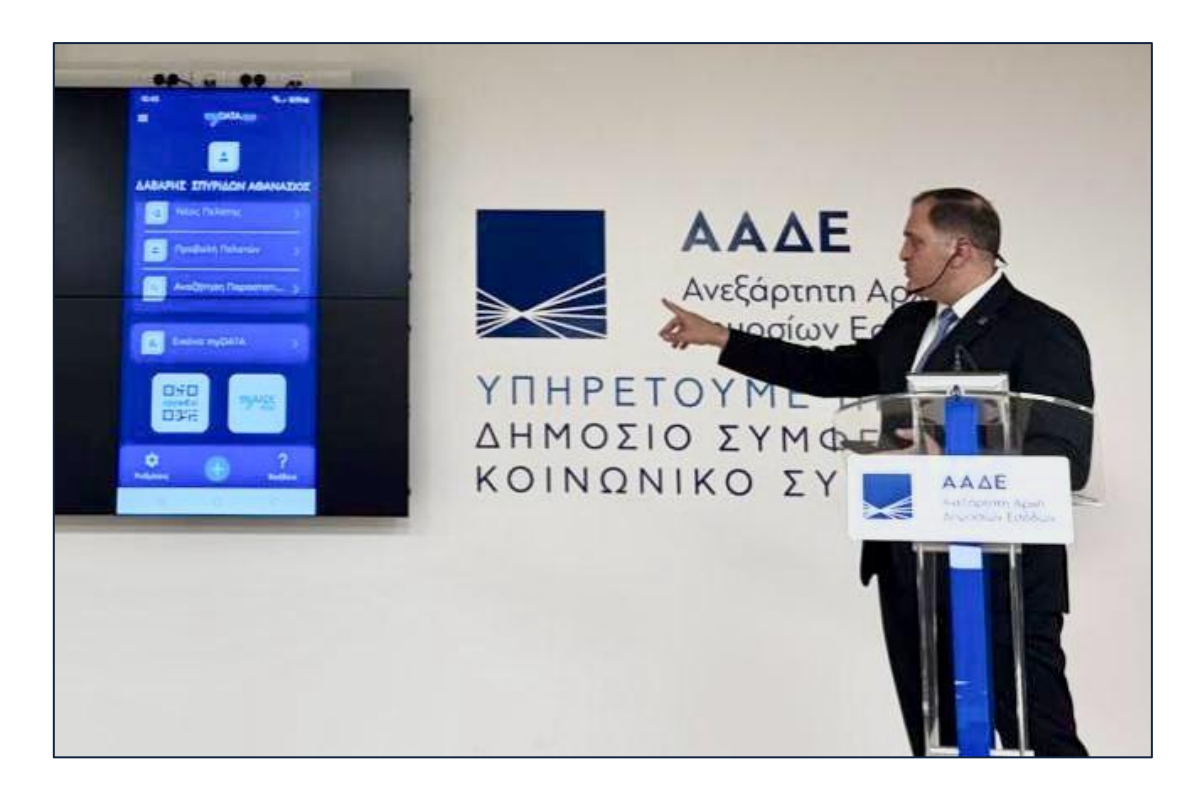

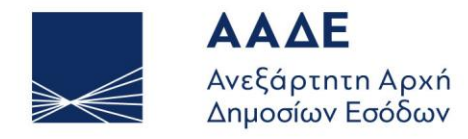

ΥΠΗΡΕΤΟΥΜΕ ΠΙΣΤΑ ΔΗΜΟΣΙΟ ΣΥΜΦΕΡΟΝ ΚΟΙΝΩΝΙΚΟ ΣΥΝΟΛΟ

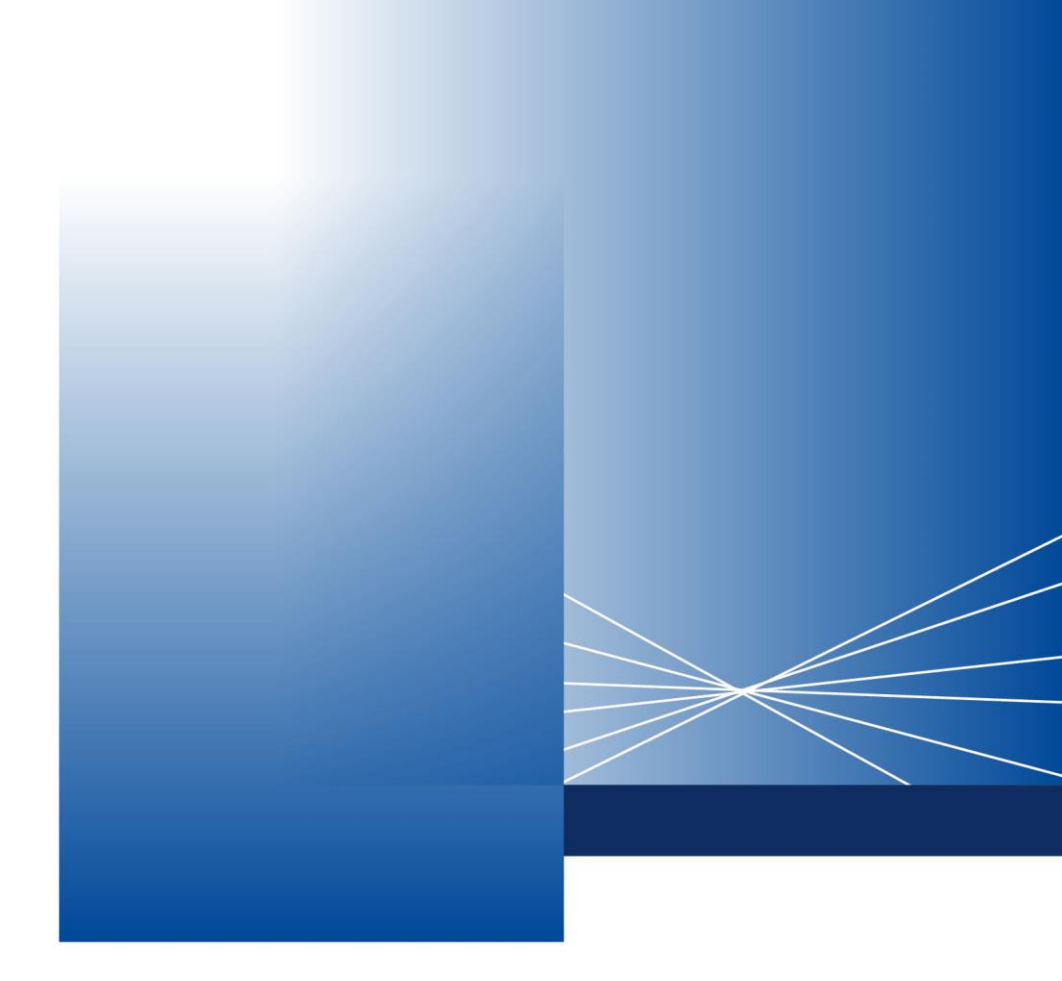

# Σύντομος Οδηγός myDATAapp

**AOHNA, 28 IANOYAPIOY 2025** 

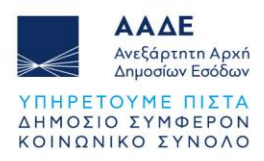

# Πίνακας Περιεχομένων

| 1 | Λήι    | ψη της εφαρμογής myDATAapp                  | 3  |
|---|--------|---------------------------------------------|----|
|   | Για σι | υσκευές Android                             |    |
|   | Για σι | υσκευές iOS (iPhone, iPad)                  | 3  |
| 2 | Oθe    | όνη εισόδου                                 | 5  |
| 3 | Αργ    | χική Οθόνη                                  | 6  |
|   | 3.1    | Έκδοση Παραστατικού                         | 7  |
|   | 3.1    | .1 Γενικά Στοιχεία Παραστατικού (εικόνα 4): | 7  |
|   | 3.1    | .2 Συμπληρωματικά Στοιχεία Παραστατικού:    | 7  |
|   | 3.1    | .3 Επιλογές Παραστατικού                    | 8  |
|   | 3.1    | .4 Κουμπιά στο κάτω μέρος:                  | 8  |
|   | 3.2    | Νέος Πελάτης                                |    |
|   | 3.3    | Προβολή Πελατών                             |    |
|   | 3.4    | Αναζήτηση Παραστατικών                      |    |
|   | 3.5    | Εικόνα myDATA                               |    |
| 4 | Γεν    | /ικά στοιχεία επιχείρησης                   | 18 |
| 5 | Μεν    | νού Πλοήγησης                               | 19 |
| 6 | Pu€    | θμίσεις                                     | 20 |
|   | 6.1    | Σκοτεινή Λειτουργία                         |    |
|   | 6.2    | Αλλαγή Γλώσσας                              |    |
|   | 6.3    | Δημιουργία ΡΙΝ                              |    |

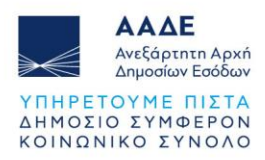

# Περιεχόμενα Εικόνων

| Εικόνα 1.Οθόνη Καλωσορίσματος          | 4  |
|----------------------------------------|----|
| Εικόνα 2.Οθόνη Εισόδου                 | 5  |
| Εικόνα 3.Αρχική Οθόνη                  | 6  |
| Εικόνα 4. Έκδοση Παραστατικού          | 9  |
| Εικόνα 5.Νέος Πελάτης                  | 10 |
| Εικόνα 6.Προβολή Πελατών               | 11 |
| Εικόνα 7.Διαγραφή Πελάτη               | 12 |
| Εικόνα 8. Έκδοση Παραστατικού          | 13 |
| Εικόνα 9.Αναζήτηση Παραστατικών        | 15 |
| Εικόνα 10.Επιλογή Χρονικού Διαστήματος | 16 |
| Εικόνα 11.Επιλογή Χρονικού Διαστήματος | 17 |
| Εικόνα 12.Γενικά Στοιχεία Επιχείρησης  | 18 |
| Εικόνα 13.Μενού Πλοήγησης              | 19 |
| Εικόνα 14.Ρυθμίσεις                    |    |
| Εικόνα 15.Σκοτεινή Λειτουργία          | 21 |
| Εικόνα 16.Αλλαγή Γλώσσας               |    |
| Εικόνα 17.Δημιουργία PIN               |    |
| Εικόνα 18.Επιβεβαίωση PIN              | 24 |
| Εικόνα 19.Ενεργοποίηση Βιομετρικών     | 25 |

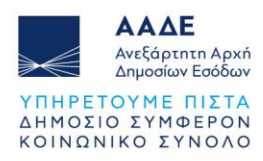

# 1 Λήψη της εφαρμογής myDATAapp

Η εφαρμογή myDATAapp είναι διαθέσιμη για συσκευές Android και iOS. Μπορείτε να την κατεβάσετε ακολουθώντας τα παρακάτω βήματα:

Για συσκευές Android, επισκεφθείτε το Google Play Store και αναζητήστε την εφαρμογή "myDATAapp". Πατήστε το κουμπί "Εγκατάσταση" για να την κατεβάσετε και να την εγκαταστήσετε στη συσκευή σας.

Για συσκευές iOS (iPhone, iPad), επισκεφθείτε το App Store και αναζητήστε την εφαρμογή "myDATAapp". Πατήστε το κουμπί "Λήψη" για να την εγκαταστήσετε στη συσκευή σας. Βεβαιωθείτε ότι η συσκευή σας πληροί τις ελάχιστες απαιτήσεις λειτουργικού συστήματος για την ομαλή λειτουργία της εφαρμογής.

Με την εκκίνηση της εφαρμογής myDATAapp, εμφανίζεται η οθόνη καλωσορίσματος. Σε αυτήν την οθόνη έχετε τις εξής επιλογές:

- Γλώσσα: Στην επάνω δεξιά γωνία, υπάρχει η δυνατότητα αλλαγής γλώσσας
- Είσοδος: Πατήστε το κουμπί "Είσοδος" στο κέντρο της οθόνης για να μεταβείτε στο κύριο μέρος της εφαρμογής και να συνδεθείτε στο λογαριασμό σας.

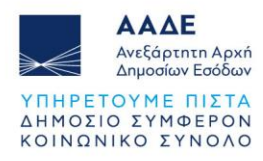

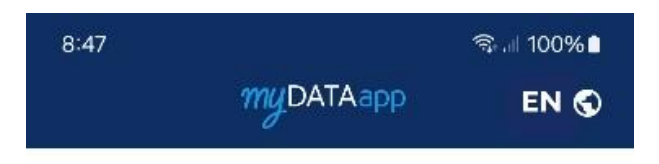

# Καλώς ήλθατε!

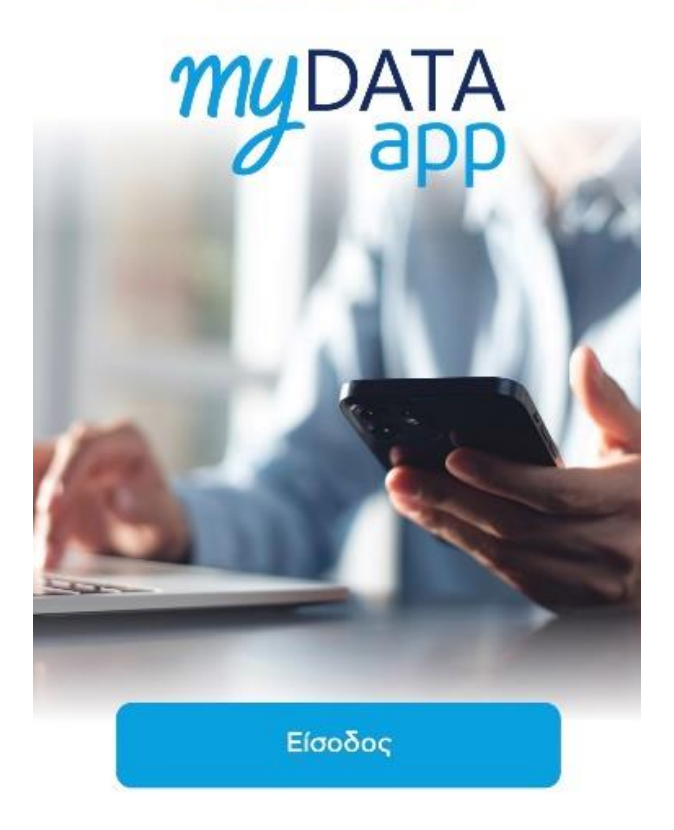

Εικόνα 1.Οθόνη Καλωσορίσματος

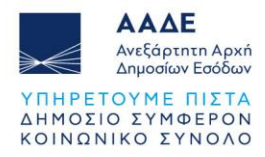

# 2 Οθόνη εισόδου

| 10:31 🖪 🌻 G |                                   | 🕯 🗟 .ii 100% 🗎 |
|-------------|-----------------------------------|----------------|
| ←           | myDATAapp                         |                |
|             | 2                                 |                |
|             | Είσοδος                           |                |
| Εισάγετε    | όνομα και κωδ                     | ικό χρήστη     |
| Όνομα χρήσ  | דיק                               |                |
| Κωδικός     |                                   | Θ              |
|             | <u>ι χρήστη/κωδικό</u><br>Είσοδος |                |

#### Εικόνα 2.Οθόνη Εισόδου

Στην πρώτη οθόνη (εικόνα 2), ο χρήστης καλείται να εισάγει το όνομα χρήστη και τον κωδικό πρόσβασης για να συνδεθεί στην εφαρμογή.

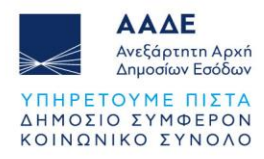

# 3 Αρχική Οθόνη

Μετά την επιτυχημένη είσοδο, εμφανίζονται οι επιλογές (εικόνα 3):

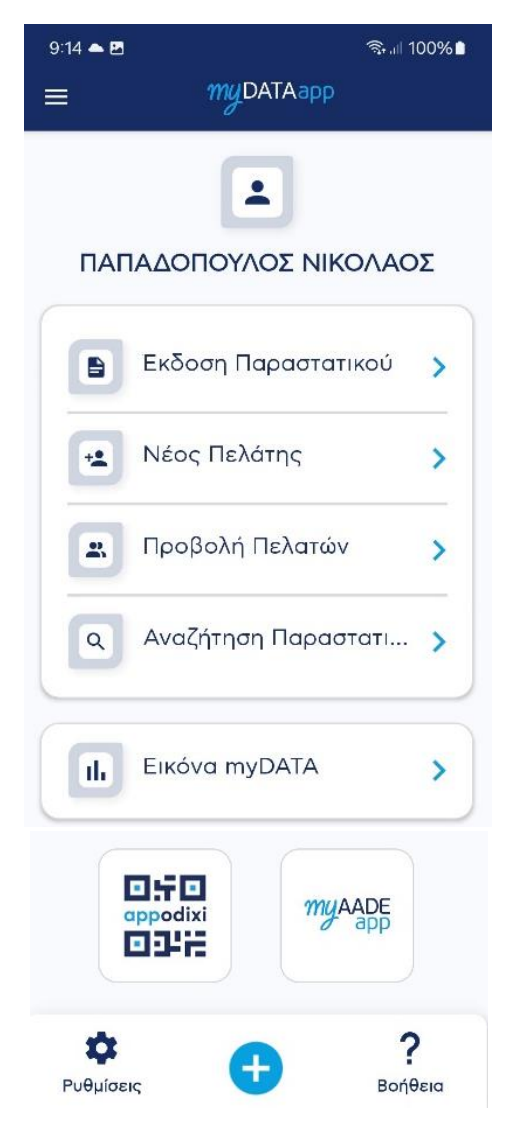

Εικόνα 3.Αρχική Οθόνη

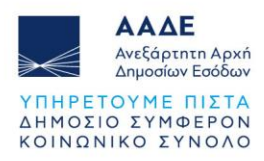

#### 3.1 Έκδοση Παραστατικού

#### 3.1.1 Γενικά Στοιχεία Παραστατικού (εικόνα 4):

- Τύπος Παραστατικού: Εδώ μπορείτε να επιλέξετε τον τύπο παραστατικού που θέλετε να εκδώσετε, π.χ. Τιμολόγιο, Απόδειξη.
- Σειρά: Επιλέγετε την σειρά του παραστατικού από την αντίστοιχη λίστα.
- Ημερομηνία Έκδοσης: Η ημερομηνία συμπληρώνεται αυτόματα από το σύστημα.
   Μπορείτε να την τροποποιήσετε αν χρειαστεί.
- Υποκατάστημα: Καταχωρίστε το υποκατάστημα που αφορά το παραστατικό.
   Προκαθορισμένα είναι το "0".
- **Τρόπος Πληρωμής**: Επιλέξτε τον τρόπο πληρωμής.

#### 3.1.2 Συμπληρωματικά Στοιχεία Παραστατικού:

- Λοιποί Συσχετιζόμενοι ΑΦΜ: Εδώ καταχωρίζετε ΑΦΜ άλλων εμπλεκομένων που σχετίζονται με το παραστατικό.
- Αγαθά / Υπηρεσίες: Στην ενότητα αυτή, καταχωρίζετε τα αγαθά ή τις υπηρεσίες που περιλαμβάνονται στο παραστατικό.
- Διάφοροι Φόροι: Εισαγωγή φορολογικών στοιχείων, όπως ΦΠΑ και άλλες επιβαρύνσεις.
- Σχόλια / Παρατηρήσεις: Εδώ μπορείτε να προσθέσετε επιπλέον σχόλια ή παρατηρήσεις σχετικά με το παραστατικό.
- Σύνολα: Εδώ μπορείτε να δείτε τη συνολική αξία του παραστατικού,
   συμπεριλαμβανομένων των φόρων και εκπτώσεων.

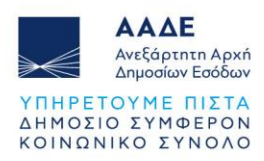

#### 3.1.3 Επιλογές Παραστατικού

- Δελτίο Διακίνησης: Επιλέξτε εάν το παραστατικό συνοδεύεται από δελτίο διακίνησης.
- Αυτοτιμολόγηση: Ενεργοποιήστε την επιλογή αν αφορά παραστατικό αυτοτιμολόγησης.
- Αναστολή Καταβολής ΦΠΑ: Ενεργοποιήστε αν ισχύει αναστολή για την καταβολή του ΦΠΑ.

#### 3.1.4 Κουμπιά στο κάτω μέρος:

- Έκδοση: Πατώντας το κουμπί αυτό, το παραστατικό εκδίδεται και αποθηκεύεται.
- Καθαρισμός: Με αυτό το κουμπί μπορείτε να καθαρίσετε τα δεδομένα και να ξεκινήσετε την καταχώρηση από την αρχή.

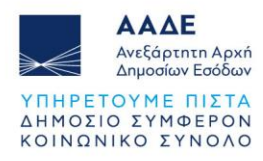

| 10:06 🔁 🖻                                                          | ବ୍ତି 💷 97% 🗖  |
|--------------------------------------------------------------------|---------------|
| ≡ myDATAapp                                                        |               |
| Έκδοση Παραστατι                                                   | κού           |
| Γενικά Στοιχεία Παραστατικού                                       | · •           |
| Γενικά Στοιχεία Πελάτης                                            | Διακίνηση     |
| Τύπος Παραστατικού                                                 | •             |
| Σειρά                                                              | •             |
| Ημ. Έκδοσης<br>3/12/2024                                           | 8             |
|                                                                    |               |
| Τρόπος Πληρωμής                                                    | *             |
| Συσχ. Παραστατικό                                                  |               |
| 🔲 Δελτίο Διακίνησης                                                |               |
| <ul> <li>Αυτοτιμολόγηση</li> <li>Αναστολή Καταβολής ΦΠΑ</li> </ul> |               |
| Λοιποί Συσχετιζόμενοι ΑΦΜ                                          | © ×           |
| Αγαθά / Υπηρεσίες                                                  | 0 v           |
| Διάφοροι Φόροι                                                     | 0 ×           |
| Σχόλια / Παρατηρήσεις                                              | © ~           |
| Σύνολα                                                             | · •           |
| <b>Ε</b><br>Εκδοση Καθ                                             | Χ<br>θαρισμός |

Εικόνα 4. Έκδοση Παραστατικού

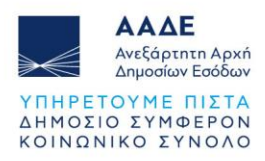

#### 3.2 Νέος Πελάτης

Δημιουργία πελατών με υποχρεωτική διασταύρωση των στοιχείων ημεδαπών επιχειρήσεων μέσω της υπηρεσίας Αναζήτησης Βασικών Στοιχείων Μητρώου Επιχειρήσεων.

Η δημιουργία πελατών είναι προαιρετική. Ωστόσο, για έκδοση παραστατικού όπου ο αντισυμβαλλόμενος είναι τύπου επιχείρησης (όχι παραστατικό λιανικής) η καταχώρηση των πελατών είναι υποχρεωτική (εικόνα 5).

| 9:47 D 🖬 🕅                 |             | 🕯 🖘 💷 76% 🛢 |
|----------------------------|-------------|-------------|
| =                          | myDATAapp   |             |
| Ν                          | έος Πελάτης |             |
| Τύπος Πελάτη —             |             |             |
| Χώρα Πελάτη<br>Greece (GR) |             | ⊗ •         |
| Κωδικός                    |             |             |
| АФМ                        |             | ٩           |
|                            |             |             |
| Επάγγελμα/Δρ               | αστηριότητα |             |
|                            |             |             |
| Διεύθυνση                  |             |             |
| T.K.                       |             |             |
| Δ.Ο.Υ.                     |             |             |
| Email                      |             |             |
| Τηλέφωνο-1                 |             |             |
| Τηλέφωνο-2                 |             |             |

Εικόνα 5.Νέος Πελάτης

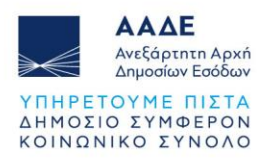

#### 3.3 Προβολή Πελατών

Στην καρτέλα Πελάτες της εφαρμογής, μπορείτε να δείτε μια λίστα με όλους τους πελάτες που έχετε καταχωρήσει (εικόνα 6):

| ≡         |              | myDATAa      | рр   |    | :           |
|-----------|--------------|--------------|------|----|-------------|
|           |              | Πελάτες      |      |    |             |
| Ŧ         | Ŧx           |              | Q    | ±1 | ĄĴZ         |
| # 1       | - 183        |              |      |    | ~           |
|           | ΑΔΌΠΟΥΛΟ     | ΟΣ ΑΝΤΩΝΗΣ   |      |    |             |
| # 2       | - 50         |              |      |    | ~           |
| COM       | IPANY INDI   | VIDUAL       |      |    |             |
| E (       | 000000000    |              |      |    |             |
| # 3       | - 171        |              |      |    | ~           |
| ERR       | OR LTD       |              |      |    |             |
|           | 123456789    |              |      |    |             |
| # 4       | - 184        |              |      |    | ~           |
| TEST      | r<br>No12245 |              |      |    |             |
| ( <u></u> | 1112040      |              |      |    |             |
|           | Σ            | ύνολο πελατώ | ov:4 |    | 2           |
|           | 111          | 0            |      | <  | $\dot{\pi}$ |

Εικόνα 6.Προβολή Πελατών

Στην κορυφή της οθόνης υπάρχουν φίλτρα αναζήτησης και ταξινόμησης για τη διευκόλυνση της αναζήτησης και της οργάνωσης των πελατών.

Στο κάτω μέρος της οθόνης, θα βρείτε το κουμπί Προσθήκη Νέου Πελάτη (εικονίδιο <sup>5</sup>) για να καταχωρήσετε νέο πελάτη. Κάτω από τη λίστα εμφανίζεται και το συνολικό πλήθος των πελατών που έχετε καταχωρήσει.

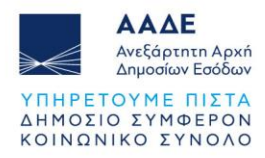

Επιπλέον δίνεται η δυνατότητα Διαγραφής (εικόνα 7) :

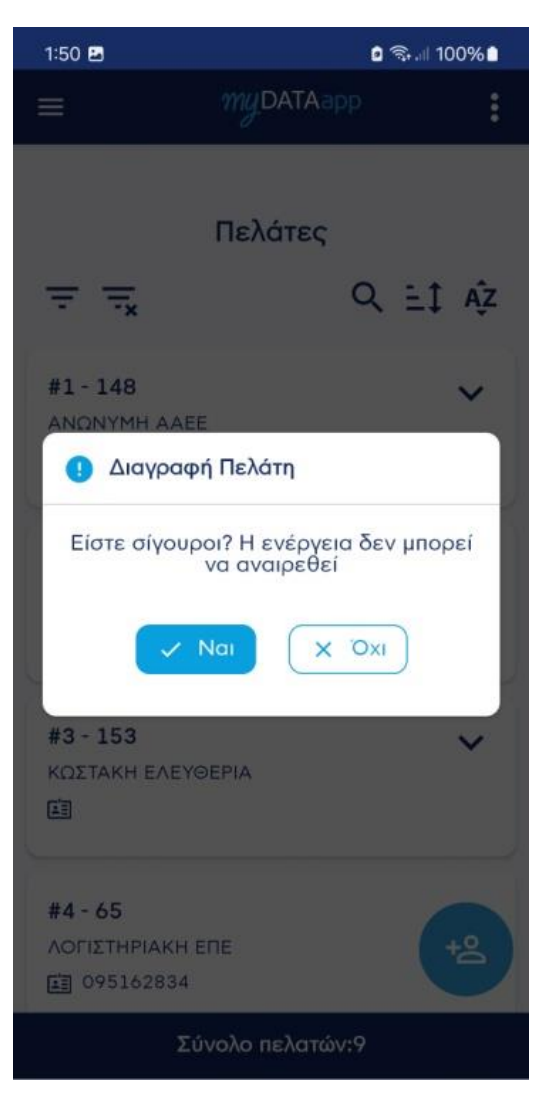

Εικόνα 7.Διαγραφή Πελάτη

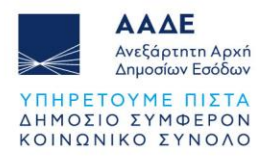

Μπορείτε να προβείτε στην έκδοση νέου παραστατικού με **προσυμπληρωμένα** τα στοιχεία του επιλεγμένου πελάτη (εικόνα 8).

| 12:14 🖻 🛛               | ର୍ଲ୍ଲା 90%∎<br>Aapp |  |  |  |
|-------------------------|---------------------|--|--|--|
| Εκδοση Παραστατικού     |                     |  |  |  |
| Γενικά Στοιχεία Παραστα | лтікой (і) л        |  |  |  |
| Γενικά Στοιχεία Πελάτ   | της Διακίνηση       |  |  |  |
| ANONYMH AAEE - 97970    | 00124 🛞 👻           |  |  |  |
| Επωνυμία Πελάτη         |                     |  |  |  |
| АФМ<br>979700124        |                     |  |  |  |
| Διεύθυνση<br>ΚΩ 20      |                     |  |  |  |
| Πόλη                    |                     |  |  |  |
|                         |                     |  |  |  |
|                         |                     |  |  |  |
| Χώρα<br>Ελλάδα (GR)     | ⊗ *                 |  |  |  |
| Λοιποί Συσχετιζόμενοι Α | фм () 🗸             |  |  |  |
| Αγαθά / Υπηρεσίες       | 0 ×                 |  |  |  |
| Διάφοροι Φόροι          | 0 🗸                 |  |  |  |
| Σχόλια / Παρατηρήσεις   | 0 ~                 |  |  |  |
| Σύνολα                  | 0 ×                 |  |  |  |
|                         |                     |  |  |  |
| Exèogo                  | Χ                   |  |  |  |

Εικόνα 8. Έκδοση Παραστατικού

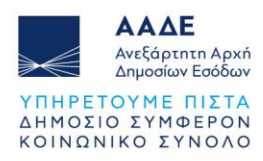

#### 3.4 Αναζήτηση Παραστατικών

Η συγκεκριμένη οθόνη εμφανίζει μια λίστα με τιμολόγια και παραστατικά που καταχωρήθηκαν, σύμφωνα με την Ημερομηνία.

Φίλτρα: Στην αριστερή πλευρά υπάρχουν κουμπιά φίλτρων που επιτρέπουν στον χρήστη να προσαρμόσει τα κριτήρια εμφάνισης παραστατικών.

**Λίστα Παραστατικών**: Στην κεντρική περιοχή της οθόνης εμφανίζεται μια λίστα παραστατικών, κάθε ένα με μοναδικό αριθμό τιμολογίου και στοιχεία όπως:

- MAPK
- Όνομα Εκδότη
- Ημερομηνία Εκδόσεως.
- Ποσό
- Κουμπί QR Code: Δίπλα σε κάθε τιμολόγιο υπάρχει η επιλογή "Εμφάνιση QR Code."

**Συνολικά Παραστατικά**: Στο κάτω μέρος της οθόνης υπάρχει η ένδειξη που ενημερώνει τον χρήστη για το σύνολο των καταχωρημένων παραστατικών (εικόνα 9).

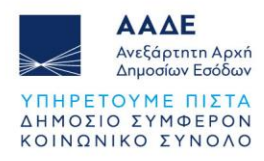

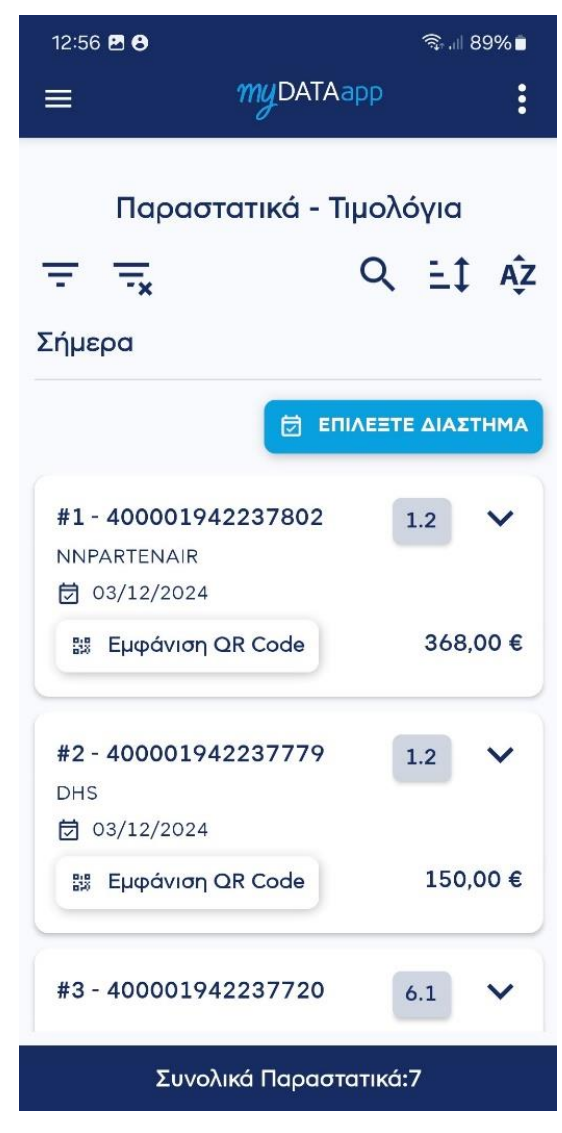

Εικόνα 9.Αναζήτηση Παραστατικών

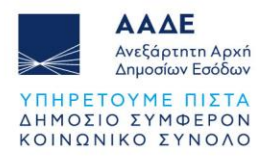

Επιλέγοντας το κουμπί 🗟 επιλεετε Διαστημα αναζήτησης (εικόνα 10).

μπορείτε να επιλέξετε το χρονικό διάστημα

| 12:56 🖪 🔂     |                  | (ic       | .⊪ 89%∎ |
|---------------|------------------|-----------|---------|
|               | myDATAapp        |           |         |
| Παρα          | στατικά - Τιμο   | λόνι      | a       |
| Επιλέξτε χ    | ρονικό διάστημ   | a         |         |
|               | 🛱 Σήμερα         |           |         |
| Ē             | 🖞 Προηγ. Εβδομάδ | a         |         |
|               | 🛗 Τρέχων Μήνας   |           |         |
|               | 🛅 Προηγ. Μήνας   |           |         |
| _ Ημ. Έκδοσης | ; Апо́           |           |         |
| 3/12/2024     |                  | $\otimes$ |         |
| Ημ. Έκδοσης   | ; (Έως)          |           |         |
| 3/12/2024     | 1                | $\otimes$ |         |
|               |                  |           | ন্থ     |

Εικόνα 10.Επιλογή Χρονικού Διαστήματος

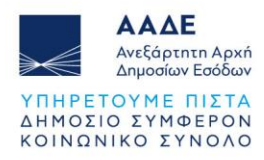

#### 3.5 Εικόνα myDATA

Επιλέγοντας το **Εικόνα myDATA** εμφανίζονται τα Έσοδα, Έξοδα και Οικονομικό Αποτέλεσμα στο οποίο εμφανίζεται η συνολική αξία εσόδων/εξόδων/οικονομικό αποτέλεσμα Φ.Π.Α. και λοιπών επιβαρύνσεων για το επιλεγμένο χρονικό διάστημα με το συνολικό ποσό.

Στο επόμενο πλαίσιο εμφανίζεται το πλήθος Πελατών και Προμηθευτών της επιχείρησης καθώς και το αντίστοιχο πλήθος Παραστατικών για το επιλεγμένο χρονικό διάστημα

Στα πλαίσια Σημαντικοί Πελάτες / Σημαντικοί Προμηθευτές εμφανίζονται οι 5 πιο σημαντικοί πελάτες/προμηθευτές καθώς και ο τζίρος τους για το επιλεγμένο χρονικό διάστημα.

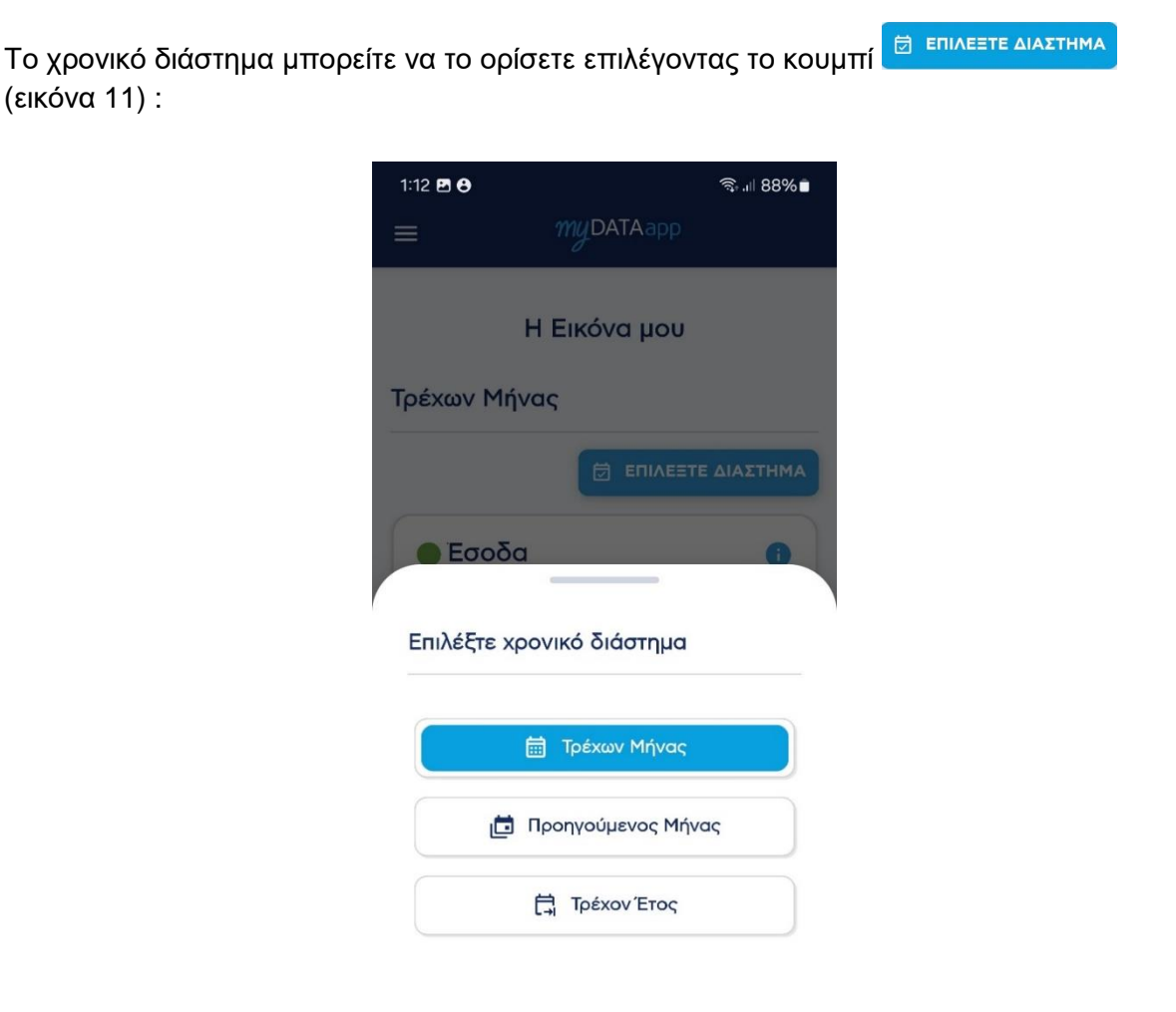

Εικόνα 11.Επιλογή Χρονικού Διαστήματος

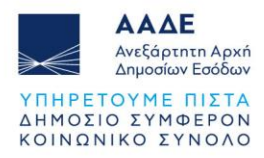

# 4 Γενικά στοιχεία επιχείρησης

Πατώντας το εικονίδιο

εμφανίζονται τα γενικά στοιχεία της επιχείρησης (εικόνα 12).

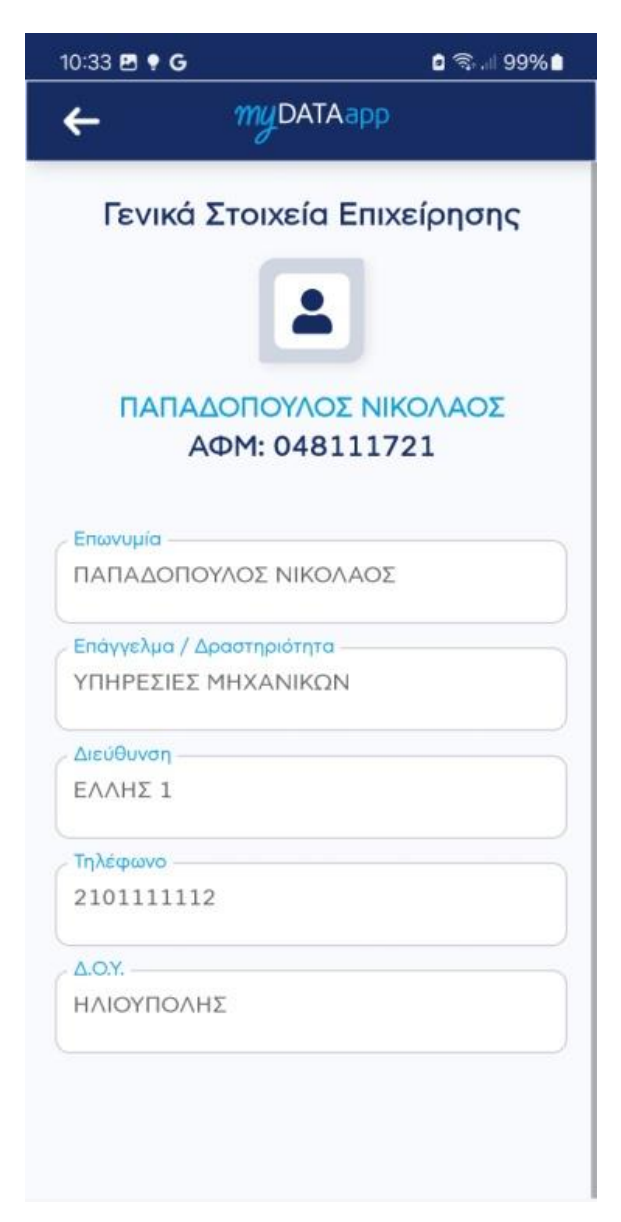

Εικόνα 12.Γενικά Στοιχεία Επιχείρησης

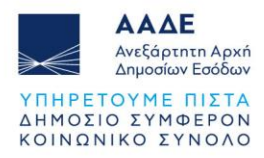

### 5 Μενού Πλοήγησης

=

Πατώντας στο εικονίδιο

εμφανίζεται το μενού πλοήγησης (εικόνα 13).

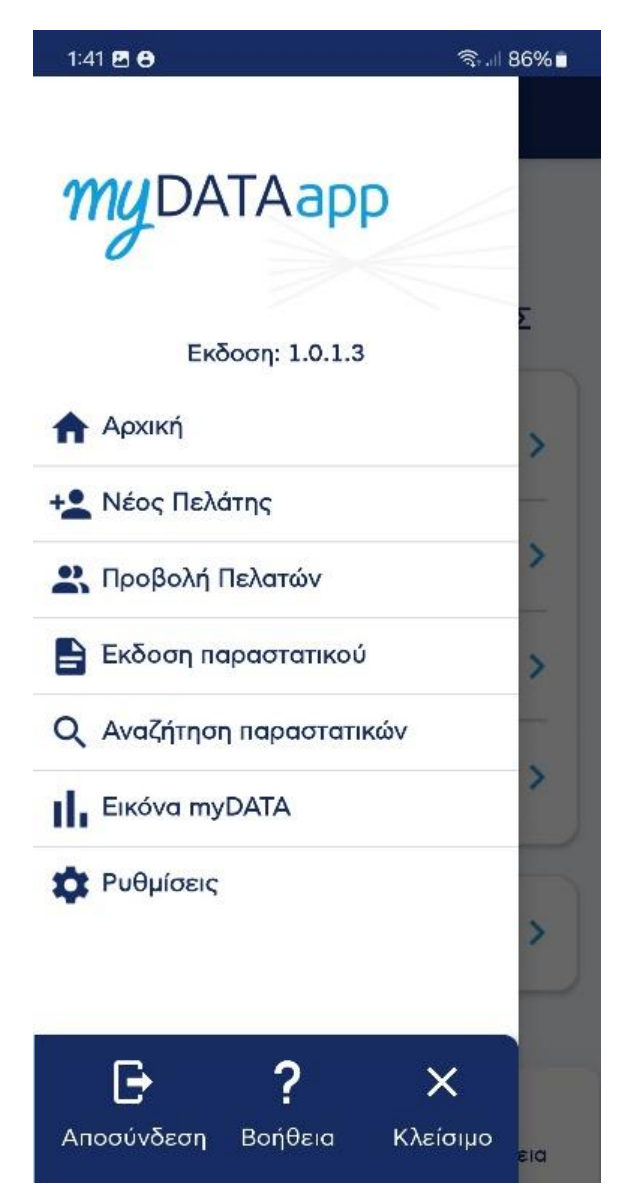

Εικόνα 13.Μενού Πλοήγησης

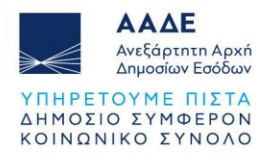

# 6 Ρυθμίσεις

Η εφαρμογή myDATAapp προσφέρει διάφορες ρυθμίσεις για την προσαρμογή της εμπειρίας χρήσης. Παρακάτω θα βρείτε οδηγίες για τις βασικές λειτουργίες (εικόνα 14):

| 10:22 🕅 📥   |                | 🖸 ଲିଲା 94% 🖿 |
|-------------|----------------|--------------|
| ←           | myDATAapp      |              |
|             | Ρυθμίσεις      |              |
| Σκοτεινή Λε | ειτουργία      |              |
| Αλλαγή Γλά  | οσσας          |              |
| Ελληνικά    |                | •            |
|             | Δημιουργία PIN | I            |
|             |                |              |
|             |                |              |
|             |                |              |
|             |                |              |
|             |                |              |

Εικόνα 14.Ρυθμίσεις

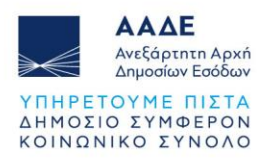

#### 6.1 Σκοτεινή Λειτουργία

Στην αρχική οθόνη των ρυθμίσεων, μπορείτε να ενεργοποιήσετε ή να απενεργοποιήσετε τη σκοτεινή λειτουργία. (εικόνα 15):

| 10:22 🖻 🛤 📥       | ଦି ଲିଲା 94% ∎<br>DATAapp |
|-------------------|--------------------------|
| Pu                | θμίσεις                  |
| Σκοτεινή Λειτουργ | ía 🌑                     |
| Αλλαγή Γλώσσας    |                          |
| Ελληνικά          | •                        |
| Δημια             | ουργία PIN               |
|                   |                          |
|                   |                          |
|                   |                          |
|                   |                          |
|                   |                          |

Εικόνα 15. Σκοτεινή Λειτουργία

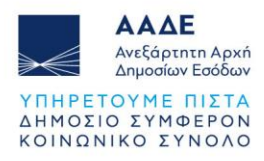

#### 6.2 Αλλαγή Γλώσσας

Η εφαρμογή υποστηρίζει αλλαγή γλώσσας μεταξύ Ελληνικών και Αγγλικών (εικόνα 16):

| 10:22 🖪 🎮 📥 |           | 2 🗟 94% 🖿 |
|-------------|-----------|-----------|
| ←           | myDATAapp |           |
|             | Ρυθμίσεις |           |
| Σκοτεινή Λε | ιτουργία  |           |
| Αλλαγή Γλώ  | σσας      |           |
| Ελληνικά    |           | •         |
| Ελληνικά    |           |           |
| English     |           |           |
|             |           |           |
|             |           |           |
|             |           |           |
|             |           |           |
|             |           |           |
|             |           |           |

Εικόνα 16.Αλλαγή Γλώσσας

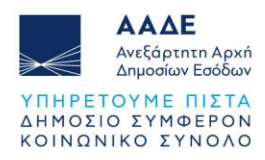

#### 6.3 Δημιουργία PIN

Η λειτουργία "Δημιουργία PIN" σας επιτρέπει να ορίσετε ένα 4ψηφιο PIN το οποίο μπορείτε να χρησιμοποιήσετε για τη σύνδεση στην εφαρμογής σας. (εικόνα 17):

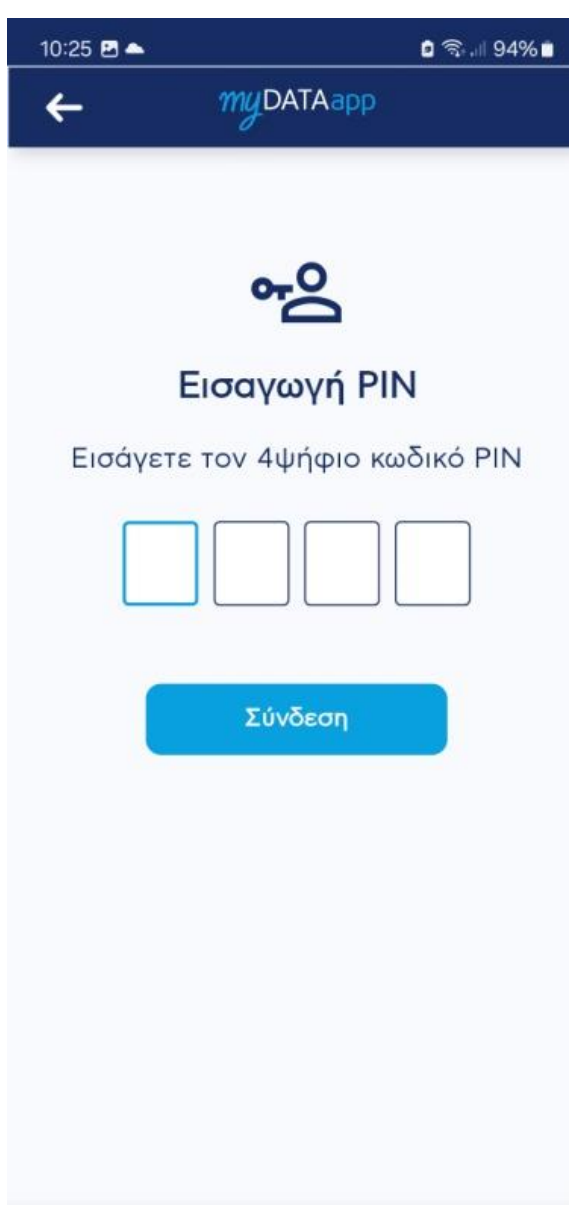

Εικόνα 17.Δημιουργία PIN

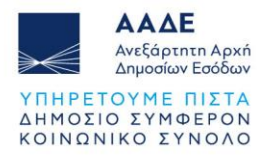

Αφού ορίσετε τον 4-ψήφιο κωδικό εμφανίζεται οθόνη για επιβεβαίωση . Στην οθόνη της επιβεβαίωσης PIN, πληκτρολογήστε τον τετραψήφιο κωδικό PIN σας στα διαθέσιμα πεδία. Μετά την εισαγωγή του PIN, πατήστε το κουμπί "Επιβεβαίωση" για να προχωρήσετε (εικόνα 18):

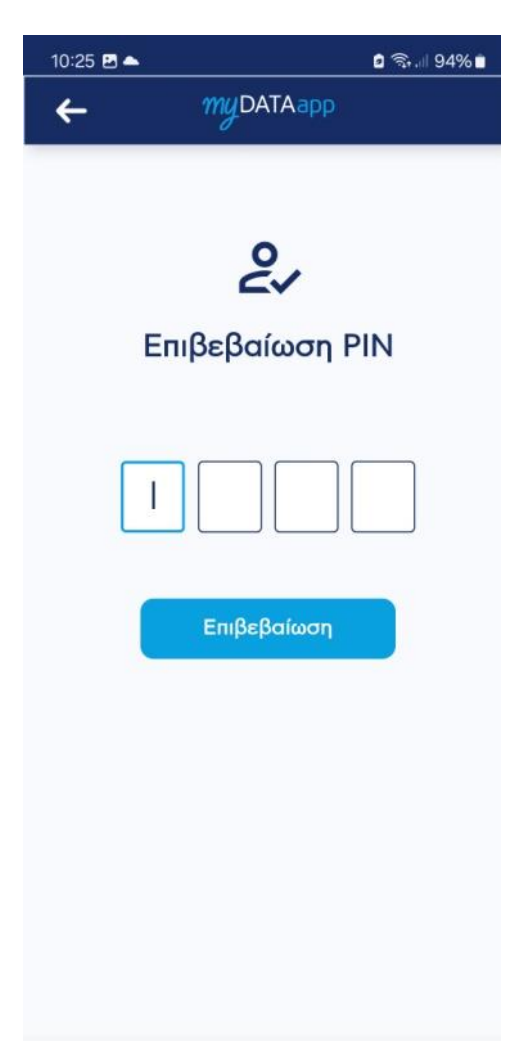

Εικόνα 18.Επιβεβαίωση PIN

Εφόσον ορίσετε και επιβεβαιώσετε το PIN εμφανίζεται η παρακάτω οθόνη που σας δίνονται οι εξής επιλογές (εικόνα 19):

- Αλλαγή PIN : Πατήστε για να αλλάξετε τον κωδικό PIN της εφαρμογής σας
- Ενεργοποίηση Βιομετρικών: Ενεργοποιήστε τη βιομετρική αναγνώριση (όπως δακτυλικό αποτύπωμα ή αναγνώριση προσώπου) για πιο γρήγορη και ασφαλή

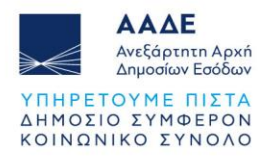

πρόσβαση στην εφαρμογή σας. Η ενεργοποίηση των βιομετρικών είναι δυνατή μόνο εφόσον ο χρήστης έχει δημιουργήσει PIN.

| 10:25 🛃 📥   |                             | 2 🗟  94% 🗖 |
|-------------|-----------------------------|------------|
| +           | myDATAapp                   |            |
|             | Ρυθμίσεις                   |            |
| Σκοτεινή Λε | τιτουργία                   |            |
| Αλλαγή Γλώ  | σσας                        |            |
| Ελληνικά    |                             | •          |
|             | Αλλαγή PIN                  |            |
|             | Ενεργοποίηση<br>Βιομετρικών |            |
|             |                             |            |
|             |                             |            |
|             |                             |            |
|             |                             |            |
|             |                             |            |

Εικόνα 19.Ενεργοποίηση Βιομετρικών